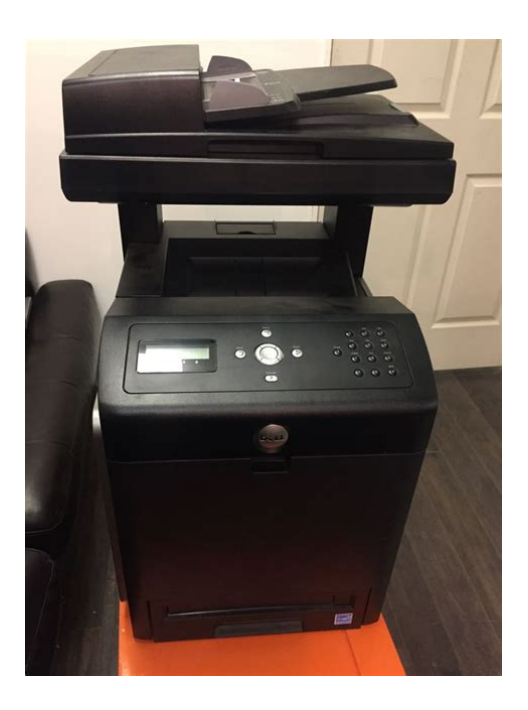

File Name: Dell Mfp Color Laser Printer 3115Cn Manual.pdf Size: 4954 KB Type: PDF, ePub, eBook Category: Book Uploaded: 6 May 2019, 18:17 PM Rating: 4.6/5 from 702 votes.

### **Status: AVAILABLE**

Last checked: 15 Minutes ago!

In order to read or download Dell Mfp Color Laser Printer 3115Cn Manual ebook, you need to create a FREE account.

**Download Now!** 

eBook includes PDF, ePub and Kindle version

☐ Register a free 1 month Trial Account.
☐ Download as many books as you like (Personal use)

Cancel the membership at any time if not satisfied.

**Join Over 80000 Happy Readers** 

### **Book Descriptions:**

We have made it easy for you to find a PDF Ebooks without any digging. And by having access to our ebooks online or by storing it on your computer, you have convenient answers with Dell Mfp Color Laser Printer 3115Cn Manual . To get started finding Dell Mfp Color Laser Printer 3115Cn Manual , you are right to find our website which has a comprehensive collection of manuals listed. Our library is the biggest of these that have literally hundreds of thousands of different products represented.

×

## **Book Descriptions:**

# **Dell Mfp Color Laser Printer 3115Cn Manual**

Heres how to clear the print queue and get your printer working again. Heres how to clear the print gueue and get your printer working again. Discover everything Scribd has to offer, including books and audiobooks from major publishers. Start Free Trial Cancel anytime. Original source. For Later 100% 100% found this document useful. Mark this document as useful 0% 0% found this document not useful, Mark this document as not useful Embed Share Print Download Now Jump to Page You are on page 1 of 604 Search inside document Browse Books Site Directory Site Language English Change Language English Change Language. Dell 3115cn Users Guide. 3115cn Color Laser Printer All in One Printer pdf manual Laser Printer. Multifunction Color Laser Printer 3115cn All in One Printer pdf manual download. Dell 3115cn Color Laser Printer User Manual 635 pages View and Download Dell 3115 Color Laser user manual online. User Guide. 3115 Color Laser Printer pdf manual download. 23 Mar 2009 1. About this manual. This manual is a standard service manual of Dell Inc.When you select Manual proxy configuration, specify the printers IP address in the No Proxy for View and Download Dell 3115cn service manual online. Color laser printer. 3115cn Printer pdf manual download. Users Guide. Notes. printer. NOTE The Owners Manual may not be available in your country or region. Pesquise topicos de suporte de seu Dell 3115cn Color Laser Printer. Form ssa11, Create a topiary frame form, Visiting san juan puuerto rico ttourist guide, Patent search guide, 2001 guide movie null video. Reload to refresh your session. Reload to refresh your session. To calculate the overall star rating and percentage breakdown by star, we don't use a simple average. Instead, our system considers things like how recent a review is and if the reviewer bought the item on Amazon. It also analyzes reviews to verify trustworthiness. See All Buying Options Add to Wish List Disabling it will result in some disabled or missing features.http://engin-otomotiv.com/fckeditor/userfiles/ingersoll-rand-handpunch-4000-manual.xml

# • dell mfp color laser printer 3115cn manual, 1.0, dell mfp color laser printer 3115cn manual.

You can still see all customer reviews for the product. Not hard to due when your talking eight years later. This Dell is feature packed for its price and the replacement toner last longer and cost less than the competitors. That was the deciding factor. Best bang for the buck in its class. Prints look great and being able to scan to my networked computer is a very nice addition over our old printer. The toner replacement cost has been very expensive. The customer service line through Dell is no help. Recently hours were spent to try and troubleshoot a problem with the machine, begging for them to just send out a rep.Finally in disgust I told them to send a replacement machine all together and they did. Its sitting here in the office broken and will only print a few choice jobs. So this machine is not recommended by our company. Please try again later. From the United StatesNot hard to due when your talking eight years later. Prints look great and being able to scan to my networked computer is a very nice addition over our old printer. Please try again later. Please try again later. Playful Red 5.0 out of 5 stars Unfortunately difficult to completely migrate to Win7. New versions of paperport do not work seamlessly and the launcher.exe fails to work.Please try again later. Please try again later. K.Falls 1.0 out of 5 stars The toner replacement cost has been very expensive. So this machine is not recommended by our company. Please try again later. Please try again later. M. dacosta 1.0 out of 5 stars Please try again later. Please try again later. Spaz 1.0 out of 5 stars The fax has been a problem, the fuser has broke, and now Dell tells me that there is an unfixable jam problem that cannot be repaired. We even had a tech come out and they couldnt fix it.Please try again later. Please try again later. Jim 1.0 out of 5 stars Fax does not work, constant

errors, and print speed is awful as well. It will even have the occasional fatal error that requires a restart.<u>http://www.tour-du-monde-autostop.fr/upload/ingersoll-rand-hvlp-270g-manual.xml</u>

Dell support has us changing settings, then changing settings back to no avail. It works when it feels like it, which is not often. Would NOT recommend. Please try again later. Please try again later. RSB 1.0 out of 5 stars No faxing, no scanning, no printing in black.Please try again later. Please try again later. KD 1.0 out of 5 stars First it was the fax, then the scanner, and now the networking. Dell support is terrible, they make things worse. When the printer works, it is fantastic but too bad it doesnt work all at the same time. I am throwing this printer away and getting another one.Please try again later. Please try again later. To order replacement print cartridges or supplies from Dell 1. Doubleclick the icon on your desktop. This software and documentation are provided in Technical Data and Computer Software clause at DFARS 252.2277013 and in applicable FAR provisions Dell Inc., One Dell Way, Round Rock, Texas, 78682, USA. The Drivers and Utilities CD contains documentation and drivers for your multifunction printer. How to set up my multifunction printer Setup diagram. Troubleshooting Guide. Troubleshooting Guide User Settings Configuration Troubleshooting Instructions Others. Express Service Code and Service Tag number. To launch the Dell Printer Configuration Web Tool, type your network printers IP address in your Web browser. Printer Status. Use the Printer Status menu to get immediate feedback on printer supply status. Online Help. Click Online Help to visit the Dell web page, and see the Users Guide on that page to verify configured settings. Order Supplies at. Contact Dell Support atUsing the Dell Printer Configuration Web Tool. Setting the Printers IP Address to Nonproxy. The interval can be changed in the Basic Information on Print Server Settings page. Links to the Dell web page. See the Users Guide on the Dell Support site for help on this product. Shows the printer bitmap. Links to the Tray Settings menu.

Links to the Print Server Settings menu. Links to the Other Features menu. See the Users Guide on that page. Contact Dell Support at Links to the Dell support page. Type a user name and password for the printers administrator by following the prompts displayed in the dialog box. The default user name is admin, and the default password is left blank NULL. Color Laser is displayed normally. Displays the printing speed for the multifunction printer. Printing Speed. Printer Events. This page can also be displayed by clicking Printer Information in the Left Frame. Values Dell Service Tag Number Asset Tag Number Printer Serial Number Memory Capacity Processor Speed Printer Revision Levels Firmware Version Displays Dells service tag number. Job Submitted Time Displays the date the print job was submitted. Printer Settings. Use the Printer Settings menu to display the printer settings report and to configure printer settings. Displays the tone when an error occurs. Displays whether the multifunction printer sounds an alarm when an error occurs. Displays the tone when the paper runs out. Out of Paper Tone Low Toner Tone Auto Clear Alert Tone Base Tone All Tones TimeOut. Displays a location where the user ID is printed. Displays whether the multifunction printer outputs PDL Page Description Language data, which is not supported by the multifunction printer, as text when the multifunction printer receives it Displays the position of banner sheet. Displays whether the multifunction printer outputs error contents for a PS PostScript error. PS Job TimeOut Displays the execution time for one PostScript job. Black Low Dens. Black Medium Dens duplex printing. LongEdgeBinding. ShortEdgeBinding Uses for shortedge binding when you perform duplex printing. Uncollated Collated. PosterPoster Docu. Size. Image Repeat. Does not print multiple image copies from the original document on a single page. File Format. Saves the scanned copy in TIFF NonComp. Prints in the color mode.

### http://www.drupalitalia.org/node/67473

Prints in the black and white mode. Scans an image in 150 dpi. Scans an image in 300 dpi. Scans an image in 400 dpi. Works well with dark print. Adjusts sharpness of color to make the copy softer than the original. Image Compression. Max EMail SizeResolution. Saves scanned documents for

transmission multifunction printer will not redial. The default is 3. Automatically redials a remote fax machine if it was busy. Intervals from 115 minutes can be entered. The default is 1min. Specifies the volume in Max for the incoming faxes. Sets PSTN Public Switched Telephone Network as the line type. Sets PBX Private Branch Exchange as the line type. Sets PB Push Button as the dial type. Forward Displays the Forward Settings number. Settings Number Forward Set Print On Prints the ongoing faxes when you can set the multifunction printer to forward the faxes. Allows color faxes to be sent and received select color or black and white when sending a fax. Faxes are sent and received in black and label. Color Fax. On. Extel Hook Thresh. Fwd. Error Print. OffDisplays whether to adjust the height of the installation location of the printer. Displays whether to use a refilled print cartridge. NonDell Toner. Date Format Time Format Time Zone Set Date Set Time. Specifies the date format. Specifies whether the multifunction printer outputs PDL data, which is not supported by the multifunction printer, as text when the multifunction printer receives it. Specifies the position of banner sheet. Panel Language Auto Log Print Print ID Print Text. Adobe Protocol Specifies PostScript communication protocol for each interface. Network Settings Purpose To Specify the PostScript communication protocol for this multifunction printer. Values Adobe Protocol Specifies PostScript communication protocol for each interface. Control codes are not executed. Specifies whether to print in the draft mode. Sets the line termination. Draft Mode Line Termination Default Color.

### http://elipseradiologiadigital.com/images/Craftsman-16-Gallon-Wet-Dry-Vac-Manual.pdf

Specifies the color mode to Color or Black. Panel Lock. Panel Lock Set New Password Reenter Password. Specifies whether to limit access to the Admin menu. Sets a password to limit access to the menus. Type the new password again to confirm. The paper is Dell Printer Configuration Web Tool are discarded if they are made while the multifunction printer in power saver mode. Exit the mode to change the settings. Uses for shortedge binding when you perform duplex printing. Does not perform multipleup printing. Automatically reduces the original pages to fit onto one sheet of paper. Saves the scanned copy in PDF. Saves the scanned copy in MultiPageTIFF. Saves the scanned copy in TIFF. Saves the scanned copy in JPEG. Saves the scanned copy in MP TIFF NonComp. Network Port. Wired Wireless. Scans an image in 600 dpi. Uses for documents with photo or gray tones. Fax Defaults Purpose To create your own default Fax settings. For documents containing small characters or thin lines or documents printed using a dotmatrix printer. Values Interval Timer Number of Redial. Works well with light print or faint pencil markings. Saves scanned 0, the multifunction printer will not redial. Always forwards the incoming faxes. Does not forward the incoming faxes. Forward Settings Number Forward Set Print. Sets the number of the multifunction printer to forward the incoming faxes. Sets the temperature settings for the fuser unit for thick coated paper. Sets the temperature settings for the fuser unit for envelopes. Auto Registration Adjustment Purpose Specifies whether to adjust the color registration automatically. Values Click Start to adjust color registration automatically. Click Start to print the color registration chart. Specifies the values that are found in the color registration chart.NonDellbrand print cartridges may disable some printer features, reduce print quality and reduce the reliability of your multifunction printer.

### https://fiaxell.com/images/Craftsman-16-Gallon-6-Hp-Shop-Vac-Manual.pdf

Dell recommends only new Dellbrand print cartridges for your multifunction printer.Displays the current settings of Ethernet transmission rate and the duplex settings. Displays the current Ethernet settings. Displays the printers MAC Media Access Control Address address. Displays the gateway address. Displays whether to set the IP address manually. Displays the IP address. Displays the stateless addresses. Displays the link local address. WINS Mode. Displays the setting of how to get the WINS Windows Internet Name Service server address. Displays the port status. Displays the port number. Displays the connection timeout period. Displays the IPP Internet Printing Protocol

port status. Displays the printer URI Uniform Resource Identifier. Displays the IPP port number.Port StatusDisplays the current frame type. Print Server Settings. Selects 100BaseT HalfDuplex as the default value. Selects 100BaseT FullDuplex as the default value. Displays the current settings of Ethernet. Displays the printers MAC check box to enable the SNMP Simple Network Management Protocol. When you change or configure the settings, click the Restart printer to apply new settings button to apply new settings. Wireless LAN Purpose To configure the detailed setting for the wireless network. Sets the subnet mask. Sets the gateway address. Select the check box to set the IP address manually. Manual Address Sets the IP address.Specifies the domain name of the domain name server. The IP Filter page is displayed. Displays the printer URI. Sets the connection timeout period from 1 to 1000 seconds of TTL from 1 to 10. Sets the maximum number of notifications from 10 to 20. IP Filter IPv4Sets the connection Displays the IPX network address. Specifies the printer name up to 47 alphanumeric characters. For PServer Mode, set the Print Server Name Print Server Object Name. Does not use NCP packet burst. Sets the print server password up to 32 alphanumeric characters.

Configure this item only when The settings in the NetWare page will be valid only when NetWare or the multifunction printer is rebooted. Encrypts the password. Does not encrypt the password. Sets the timeout period from 60 to 3600 seconds. Sets the connection timeout period from 60 to 3600 seconds. NOTE The settings in the SMB page will be valid only when the multifunction printer is rebooted. Specifies the printer name in the AppleTalk network the AppleTalk page. EMail Alert Purpose To configure detailed settings for EMail Alert. This page can also separate them using commas.Sets acceptable email Alerts Paper Handling Alerts Service Call. Select the check EMail Alert for Service Calls.IP network nnnnnnn is a Error Trap. Scan to PC Purpose To specify the client when scanning data. Setup Procedure You can set up to a maximum of five Printing From a Specified User. Set Password Purpose To set or change the password that is required to access the printer setup parameters from the Dell Printer Configuration Web Tool. Enter the password again to confirm it. Confirm Administrator Password Security Purpose. You can also initialize the printers NVRAM from Reset Defaults in the Printer Settings menu. Values Initialize NIC NVRAM Memory and restart printer Restart Printer Click the Start button to initialize NVRAM. Copy Printer Settings. Purpose To copy the printer settings to one or more of the same model of the multifunction printer. Values EMail Address Registers a new user in EMail Address. EMail Group Default Setup Registers a maximum of 10 users in the group. Creates your own default settings for EMail Address. EMail Address Top Page. Press this button to apply the specified settings. Press this button to restore the previous settings. Press this button to return to the top page where the user belongs. Default Setup. Purpose To create your own default settings for EMail Address. Enter the subject of email. Enter the body text of email.

Apply New Settings Press this button to apply the specified settings. Restore Settings Press this button to restore the previous settings. Server Address Top Page user names. Server Address Server Port Number Login Name Login Password. Displays the server address. Displays the server port number. If this option is left black, the default is used. Displays the login name. Restore Settings Back Press this button to restore the previous settings. FAX Group Top Page. Purpose To displays fax groups. Print Volume. The Printer Volume menu includes the Print Volume and Dell ColorTrack pages. Purpose To verify the number of printed pages. This page can also be displayed by clicking Print Volume in the Left Frame. Displays the number of pages for each paper size. Dell ColorTrack. Purpose To specify which users have access to color printing and to limit print volume per user. Edits the user name. Registers the password. Selects the color mode. Type the number of pages for color print. Counts and displays the color pages Count Counts the black and white pages cumulatively.Operator Panel. Power Saver Mode2. If the front cover remains open for more than five minutes, print quality may deteriorate.Choosing the Right Cable Connecting the Multifunction

Printer Locally Connecting the Multifunction Printer to the Network Connecting the Telephone Line. Choosing the Right CableConnecting the Multifunction Printer Locally. A local printer is a printer attached to your computer using a USB or parallel cable. NOTE If you use the optional duplexer, remove the protection film attached to the transfer belt unit of the duplexer.When you use the Network Installation feature, and the Get IP Address is set to AutoIP on the operator panel menu, you can set the IP address from 0.0.0.0 to the desired IP address on the printer selection window. Verify the IP Settings.

To use the modules, go to the following directory on your CD and run each. Installing the Optional 550Sheet Paper Feeder. Gently lower the multifunction printer onto the optional 550sheet paper feeder.NOTE The multifunction printer will automatically detect the attached tray but will not detect the paper type. 9. Print a system settings page to verify that the optional 550sheet paper feeder is installed correctly.Windows XP, Windows XP 64bit Edition, Windows Server 2003, Windows Server 2003 Enterprise x64 EditionInstalling a Duplexer. NOTE The connector cap in your printer may look different from illustration. 6. With the connector of the duplexer toward the slot, push the duplexer into the slot. NOTE Ensure that the duplexer is correctly connected to the multifunction printer with connectors and cannot be moved easily. 7. Close the transfer belt unit by pulling it down. If you installed the optional duplexer after installing the printer driver, update your driver by following the instructions for each operating system. If the multifunction printer is on a network, update the driver for each client. When Using PCL Driver. Windows XP, Windows XP 64bit Edition, Windows Server 2003, Windows Server 2003 Enterprise x64 EditionMac OS X. Your multifunction printer supports 256 MB, 512 MB, and 1024 MB additional memory cards. 1. Ensure that the multifunction printer is turned off. 2. Turn the screw on the control board cover in a counterclockwise direction and open the cover. NOTE Ensure that the memory card is firmly fixed in the slot and cannot be moved easily. 6. Close the control board cover and turn the screw clockwise. When Using PCL DriverWindows XP, Windows XP 64bit Edition, Windows Server 2003, Windows Server 2003 Enterprise x64 EditionNOTE Ensure that the multiprotocol card is firmly fixed in the connector and cannot be moved easily. 5. Insert the two screws through the control board case and into the MultiProtocol Card as shown, and tighten the screws.

Case 2 Case 3. NOTE If the CD does not automatically launch, click Start the drive letter of your CD, and then click OK. Run, type D\Setup.exe where D is. NOTE When the Found New Hardware Wizard dialog box appears, press Cancel to continue. 4. Select Configure Wireless Printer using a USB connection to setup the wireless protocol on the printer. If you are still unable to see a printer listed in the Printer text box, in your wireless router. 10. If you are using WEP or WPAPSK security in your wireless router, enter the Index, Protocol, and Password information. You can change the Printer Name and driver setup according to your requirement. Select the different printer software to install. 15. Click Install when you are done. NOTE Ensure that your computer is already connected to your wireless router, and that you have the wireless protocol information about your wireless router before you start the wireless setup. Use the Dell Printer Configuration Web Tool to monitor the status of your network printer without leaving your desk.For Windows VistaFor Windows VistaUse the Dell Printer Configuration Web Tool to monitor the status of your network printer without leaving your desk.For example, 168.254.1.1For example. For Windows XP and Windows Server 2003 a. Select Network Connections from Control Panel.For example, For Dynamic Host Configuration Protocol networkWhen wireless adhoc mode is set to the multifunction printerFor Windows XP and Windows Server 2003 a. Select Network Connections from Control Panel. When wireless adhoc mode is set to the multifunction printer. Wireless Setting through Dell Printer Configuration Web Tool Advanced setup. Access point Infrastructure, DHCP networkFor Windows XP and Windows Server 2003 a. Select Network Connections from Control Panel.For Windows VistaFor example, Confirming the Installation of the Wireless Printer AdapterThe system settings page is printed. 4.

Verify that the Wireless LAN Adapter is listed in the system settings under Printer Options. Your multifunction printer provides highquality printing on a variety of print media. Selecting the appropriate print media for your multifunction printer helps avoid printing troubles. Always print several samples before buying large quantities of any type of print media. When choosing any print media, you should consider the weight, fiber content, and color. Unacceptable Paper. To help avoid jams or poor print quality Always use new, undamaged paper. If you are in doubt, contact your paper supplier. Printing on Letterhead. Check with the manufacturer or vendor to determine whether the preprinted letterhead you have selected is acceptable for laser printers. Print side. Page orientation Letterhead enters the multifunction printer last. Multipurpose feeder. Face down. Letterhead enters the multifunction printer driver to avoid damaging your multifunction printer. Use transparencies designed specifically for laser printers. Use one envelope size during a print job.

http://www.drupalitalia.org/node/67490